# How to rebuild a stand-alone IPassan site

This guide is for users that already have IPassan stand-alone software installed on a local PC/Laptop.

If software is required, please email technical@urmet.co.uk and a link will be provided

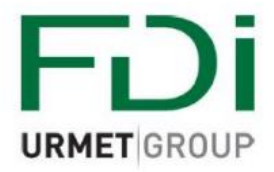

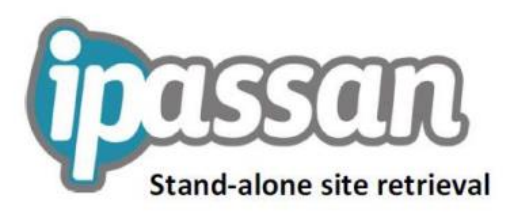

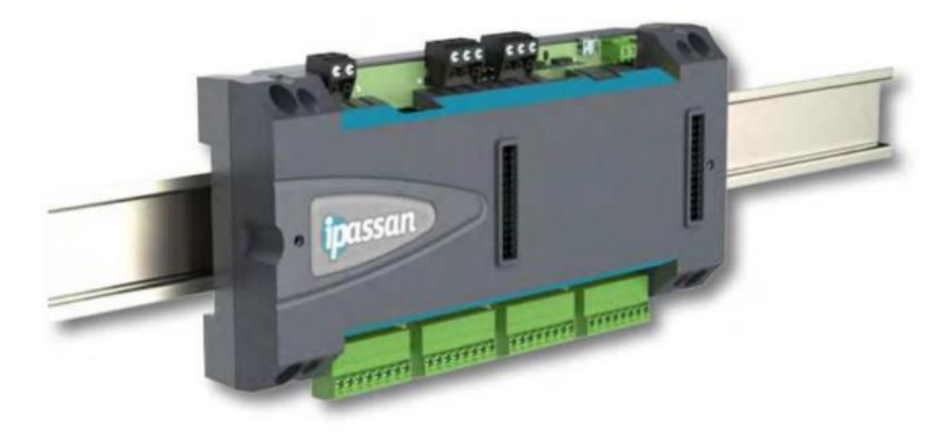

Connect your laptop Network Interface Card to the Access Control LAN or directly to your Ipassan controller using the RJ45 connection.

Double click the Ipassan shortcut on your desktop

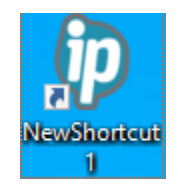

When all the services have started, left click the iPassan icon in the system tray and then click tools, then IpSearch

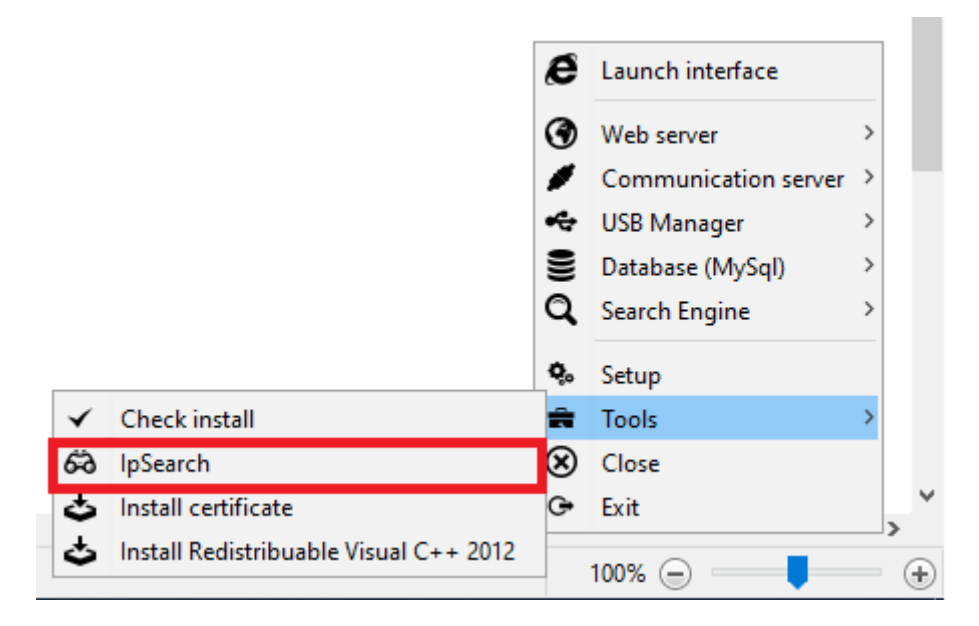

Once you have identified your access controller by MAC address, you then need to set your Laptop/PC into the same subnet (Using an IP address not already taken by another device on the LAN)

| Search IP component by UDP - 2.13.0 - C         |                   |                |               |               |             |         |            |              |          |           |    |
|-------------------------------------------------|-------------------|----------------|---------------|---------------|-------------|---------|------------|--------------|----------|-----------|----|
| Refresh     Advanced filter     Find an address |                   |                |               |               |             |         |            |              |          |           | jp |
| Γ                                               | Mac address       | Application    | IP address    | Mask          | Gateway     | Version | Date       | Name         | Hard ver | Date/time |    |
| R                                               | 00:26:DE:13:39:E3 | Ipassan (0x4c) | 192.168.1.250 | 255.255.255.0 | 192.168.1.1 | fV1081  | 22/04/2020 | 24C01DE1339E | 1        | 16/09/20  |    |

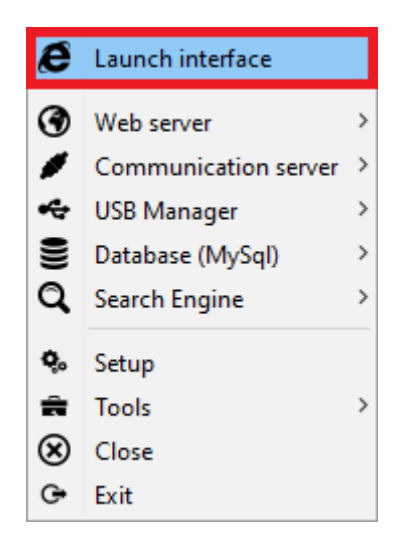

## Log into Ipassan manager using your credentials

| passan Manage                               | VO1.18.19                   |
|---------------------------------------------|-----------------------------|
| Do you already have an account ?            | Not yet registered ?        |
| Your email                                  | Create an account           |
| Enter your email This field is required.    |                             |
| Your password                               | Download                    |
| Enter your password This field is required. | Download standalone version |
| Remember me   have lost my password         | Module card                 |
| Language                                    | ✓ Activate my module card   |
| English ▼                                   |                             |

### Click Rebuild a site

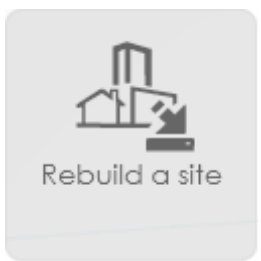

The auto detect function will start looking for FDI devices on the network.

Once found you can tick the box next to the controller that holds the site information that you need and then click the Launch the "site rebuild" process

| Launch the "site rebuild" process |                 |                |                   |      |                |      |      |                             |                         |
|-----------------------------------|-----------------|----------------|-------------------|------|----------------|------|------|-----------------------------|-------------------------|
| □ 1/1                             | Controller name | Identifier     | Version           | Туре | Address        | Port | DHCP | Expansion card $\mathcal Q$ | Actions                 |
|                                   | 24C02DE13729A4  | 24C02DE13729A4 | fV3180 18/10/2022 | IP   | 192.168.222.55 | 1880 | Yes  |                             | QRS485 QPeripherals QIP |

#### The following screen will appear

| ipa         | ssan N    | lanager            | Cloud vol.18. | 19                        | A Site            | est Room_2 | 2Smart 🔹 👁      |      |                |          |                         |
|-------------|-----------|--------------------|---------------|---------------------------|-------------------|------------|-----------------|------|----------------|----------|-------------------------|
| A           | Reb       | uild a site        |               |                           |                   |            |                 |      |                |          |                         |
| ₫₽          | Detection | n setting          |               |                           |                   |            |                 |      |                | _        |                         |
| 4           |           |                    |               | Search by IP 🕮            |                   |            |                 | Port | 1880           | <b>Q</b> |                         |
|             |           |                    |               | Search by device number 🔅 | 24C02DE13729A4810 |            |                 |      |                | ٩        |                         |
| 222         | Controlle | r password.        |               |                           |                   |            |                 |      |                |          |                         |
| 4           |           |                    | l             | Password *                |                   |            | (Issue : 0000)  |      |                |          |                         |
| <b>\$</b> , | Launch    | the "site rebuild" | process       |                           |                   |            |                 |      |                |          |                         |
|             | □ 1/1     | Controller nam     | ne Id         | entifier                  | Version           | Туре       | Addres          | DHCP | Expansion care | d C      | Actions                 |
| <u>@</u>    |           | 24C02DE1372        | 29A4 24       | 4C02DE13729A4             | fV3180 18/10/2022 | IP         | 192.163.22 5 30 | Yes  |                |          | QRS485 QPeripherals QIP |
|             |           |                    |               |                           |                   |            |                 |      |                |          |                         |
|             |           |                    |               |                           |                   |            |                 |      |                |          |                         |

### You will then be taken to the main home screen of your site.

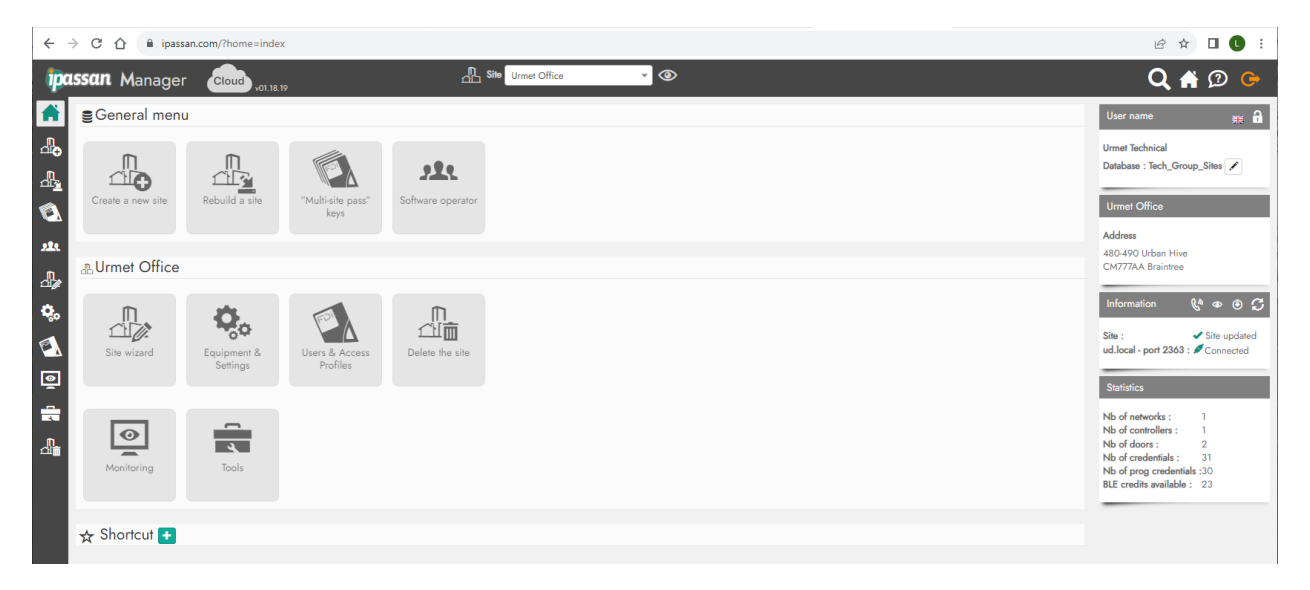